## Colibri NVR/DVR

## laitteen alustus ja salasanan palautus

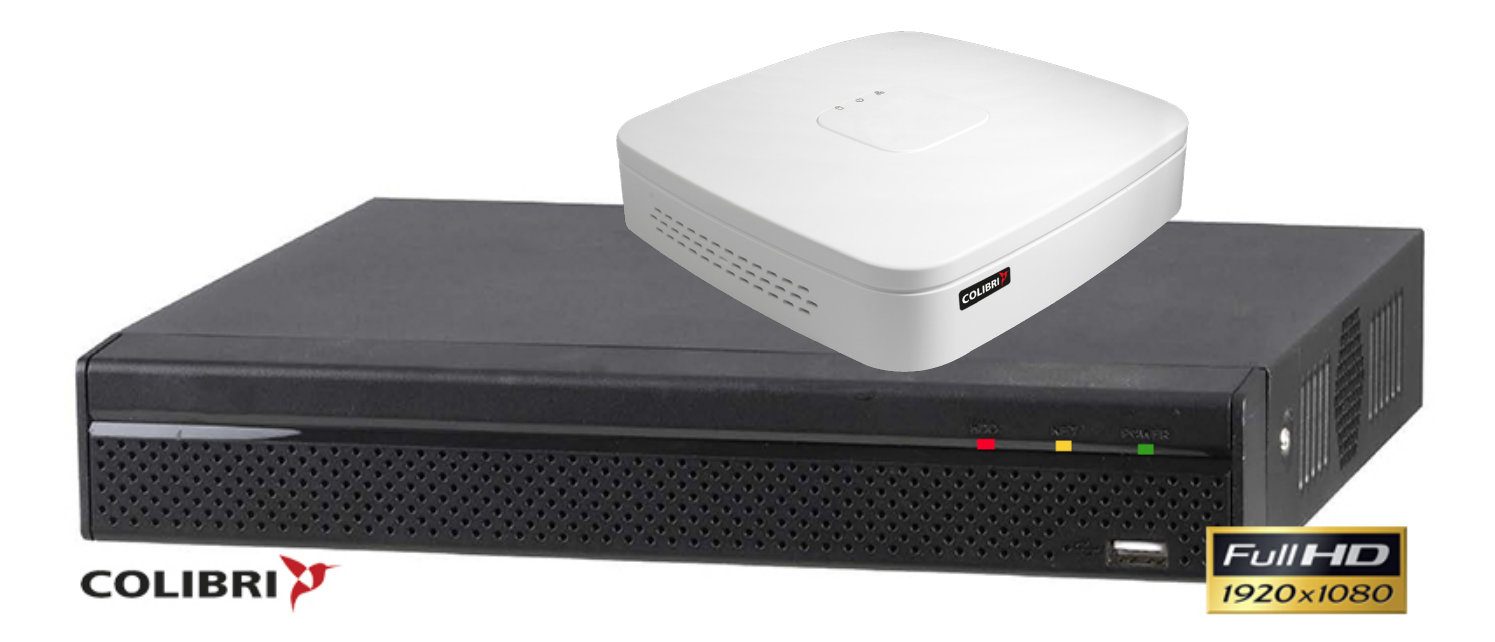

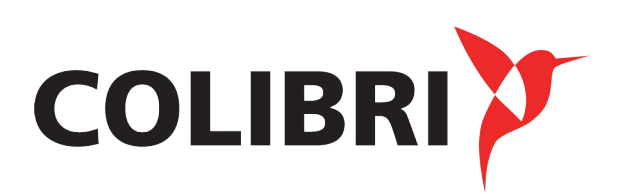

Ohjeet (NVR/DVR valikko on käytössä esimerkeissä)

Vaihe 1 Ensimmäiseksi kytke virta päälle laitteeseen. Laite käynnistyy alkuvalikkoon.

|                                     | Device Initialization                                                                                                    |                                                                      |
|-------------------------------------|----------------------------------------------------------------------------------------------------|----------------------------------------------------------------------|
| Enter Password 2                    | Unlock Pattern 3                                                                                                    | Password Protection                                                  |
| User<br>Password                    | admin<br>Use a password that has 8 to 32 ch<br>combination of letter(s), number(s)<br>at least two kinds of them.(please of<br>symbols like ' " ; : &) | naracters, it can be a<br>, and symbol(s) with<br>do not use special |
| Confirm Password<br>Prompt Question |                                                                                                    |                                                                      |
|                                     |                                                                                                    | Next                                                                 |

Vaihe 2 Määritä pääkäyttäjän admin salasana.

- Käyttäjänimi: Oletus pääkäyttäjänimi on admin.
- Salasana / Vahvista salasana: Salasanojen on oltava 8 32 merkkiä. Se voi sisältää kirjaimia, numeroita ja erikoismerkkejä (lukuunottamatta "'", """, ";", ":", "&"). Salasanassa on oltava vähintään kaksi edellä mainittua tyyppiä. Suosittelemme vahvan salasanan valitsemista.
- Muistutus kysymys: Kysymyspyyntöä voidaan käyttää salasanan muistuttamiseen, ja sitä voi käyttää kirjautumisruudusta klikkaamalla

🖬 painike.

Vaihe 3 Valitse "Seuraava" ja seuraava vaihe näytetään.

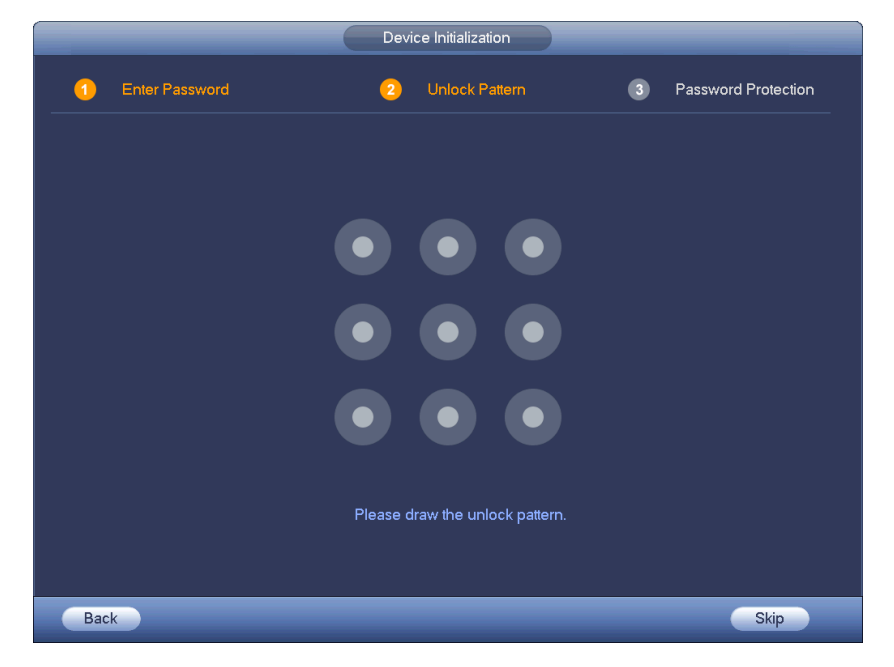

Vaihe 4 Piirrä ja aseta lukituskuvio avataksesi lukitus. Voit ohittaa tämän vaiheen, jos et halua asettaa lukituskuviota.

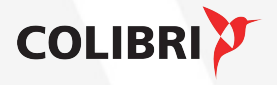

|                   | Device Initialization                              |         |
|-------------------|----------------------------------------------------|---------|
| 1 Enter Password  | Unlock Pattern 3 Password Protection               |         |
| 🖌 Email Address   | To reset password, please input properly or update | in time |
| 🗹 Security Questi | ons                                                |         |
| Question 1        | (What is your favorite children's book?            |         |
| Answer            |                                                    |         |
| Question 2        | What was the first name of your first boss?        |         |
| Answer            |                                                    |         |
| Question 3        | What is the name of your favorite fruit?           |         |
| Answer            |                                                    |         |
|                   | S                                                  | ave     |

Vaihe 5 Määritä salasanasuojaus tiedot. Sähköpostiosoitteita ja / tai turvakysymyksiä voidaan käyttää ylläpitäjän salasanan palauttamiseen

- Sähköposti: Anna sähköpostiosoite, jota käytetään salasanan nollaamisen yhteydessä. Kun palautat salasanan sähköpostiisi, sähköpostiviestissä lähetetään suojakoodi tiliisi, joka voidaan syöttää salasanan nollauspainikkeella.
- Turvakysymykset: Turvallisuuskysymyksiä voidaan käyttää myös salasanan palauttamiseen.

Huomaa: Voit määrittää tai päivittää sähköpostiosoitteesi tai turvakysymyksesi menemällä päävalikkoon-> Asetukset-> Järjestelmä-> Tilit.

Vaihe 6 Lopeta laitteen alustusasetus valitsemalla OK. Laite näyttää käynnistyksen ohjatun käyttöliittymän.

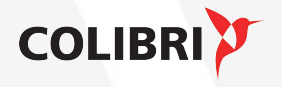

**5** Salasanan nollaus/resetointi Jos unohdit pääkäyttäjän salasanan, voit palauttaa sen sähköpostin vahvistamisen tai turvakysymysten avulla.

Huomautus: Salasanan palauttaminen voi tapahtua vain järjestelmänvalvojan tilille. Ohjeet (tässä esimerkissä käytetään NVR/DVR-valikkoa)

Vaihe1 Avaa laitteen kirjautumis-sivu.

- Jos olet määrittänyt lukituskuvion, laite pyytää ensin syöttämään kuvion. Valitse "Forgot Unlock Pattern", ja laite näyttää salasanan kirjautumisvalikon.
- Jos et ole asettanut lukituskuviota, laite näyttää salasanan kirjautumisvalikon suoraan.

| SYSTEM LOGIN                      |
|-----------------------------------|
| admin                             |
| $\bullet  \bullet  \bullet$       |
|                                   |
| $\bullet  \bullet  \bullet$       |
| Forgot Unlock Pattern Switch User |
| SYSTEM LOGIN                      |
| User Name (admin 🔹 🖬 Password     |
| General Forgot password           |
| OK Cancel                         |

Vaihe 2 Paina salasanan nollauspainiketta. Jos olet linkittänyt sähköpostiviestin hallintatilillesi, laite antaa sinun suorittaa salasanan valinnan uudelleen.

Vaihe 3 Nollaa sisäänkirjautumissalasana.

Salasanan nollaaminen on kaksi tapaa: Skannaa QR-koodi ja nollaa sähköpostitse tai vastaamalla turvakysymyksiin (joka on voimassa vain paikallisessa valikossa).

 Sähköposti: Seuraa valikon kehotteita ja skannaa QR-koodi ja anna sen jälkeen turvakoodi, jonka olet saanut sähköpostitse.

Huom: Sähköpostisi lähettämä turvakoodi on voimassa vain 24 tuntia. Varmista, että skannaat koko QR-koodin ja odota kärsivällisesti että puhelimesi lukee koodin. Sovellutuksena voit käyttää esim. Easy4ip, QR code Barcode Scanner, QR Code Reader

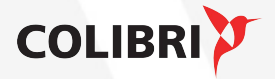